## OnlineBanking – Lastschriftvorlagen (anlegen) (Vereine & Firmen)

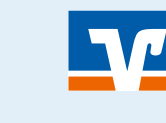

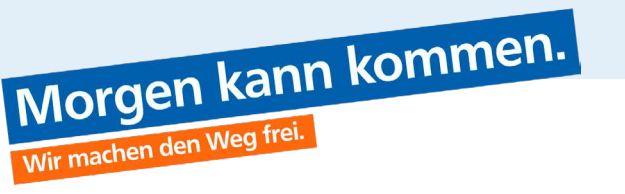

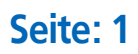

# Information

✓ Lastschriftvorlagen können aus dem alten "eBanking Business" übertragen oder neu angelegt werden. (Wie die Anlage von Lastschrifteinzügen generell funktioniert, haben wir in einer separaten Anleitung beschrieben!)

# Anmeldung im OnlineBanking

## Rufen Sie die Internetseite der Bank auf. Wählen Sie rechts oben den Login zum "OnlineBanking". X

3 Melden Sie sich mit ihrem VR-NetKey/Alias und der Online-PIN an.

| VR-NetKey oder Alas                                                        | VR-NetKey oder Alias PIN , Weitere Informationen zum VR OnlineBanking finden Sie <u>hier</u> . Abbrechen Anmelden | Anmeldung                                                           |  |
|----------------------------------------------------------------------------|----------------------------------------------------------------------------------------------------|---------------------------------------------------------------------|--|
| PIN<br>Weitere Informationen zum VR OnlineBanking finden Sie <u>hier</u> . | PIN<br>,<br>Weitere Informationen zum VR OnlineBanking finden Sie <u>hier</u> .                                   | /R-NetKey oder Alias                                                |  |
| Weitere Informationen zum VR OnlineBanking finden Sie <u>hier</u> .        | ,<br>Weitere Informationen zum VR OnlineBanking finden Sie <u>hier</u> .<br>Abbrechen Anmelden                    | PIN                                                                 |  |
| Weitere Informationen zum VR OnlineBanking finden Sie <u>hier</u> .        | Weitere Informationen zum VR OnlineBanking finden Sie <u>hier</u> . Abbrechen Anmelden                            | 1                                                                   |  |
|                                                                            | Abbrechen Anmelden                                                                                                | leitere Informationen zum VR OnlineBanking finden Sie <u>hier</u> . |  |

## Bereich "Banking & Verträge" wählen

 Stellen Sie sicher, dass Sie im Bereich "Banking & Verträge"∑ sind

2

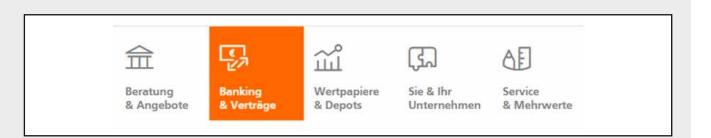

# 3 Lastschriftvorlagen

Klicken Sie auf den Unternavigationspunkt "Vorlagen" S
 Klicken Sie auf "Lastschriftvorlagen" S

| Start      | Überweisung                     | Aufträge | Vorlagen                            |
|------------|---------------------------------|----------|-------------------------------------|
| /orla      | gen                             |          |                                     |
| ЛÜы        | erweisungsvorlagen $ ightarrow$ |          | Lastschriftvorlagen →               |
| Übe<br>Übe | rweisungsvorlagen im<br>rblick  |          | Lastschriftvorlagen im<br>Überblick |
| Aus        | landsvorlagen $ ightarrow$      |          |                                     |
| Aus<br>Übe | landsvorlagen im<br>rrblick     | Ð        |                                     |

## OnlineBanking – Lastschriftvorlagen (anlegen) (Vereine & Firmen)

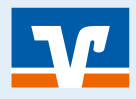

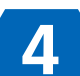

## Lastschriftvorlage übertragen oder anlegen

## Seite: 2

- **1** Sie haben jetzt die Möglichkeit:
  - a. Vorlagen aus dem altem "eBanking". Wählen Sie **"Vorlagen übertragen"** 🐑
  - b. Eine komplett neue Vorlage anlegen.
     Wählen Sie "+ Neue Vorlage" ∑)
     Hier können Sie später auch die vorhandenen Lastschriftenvorlagen verwalten.

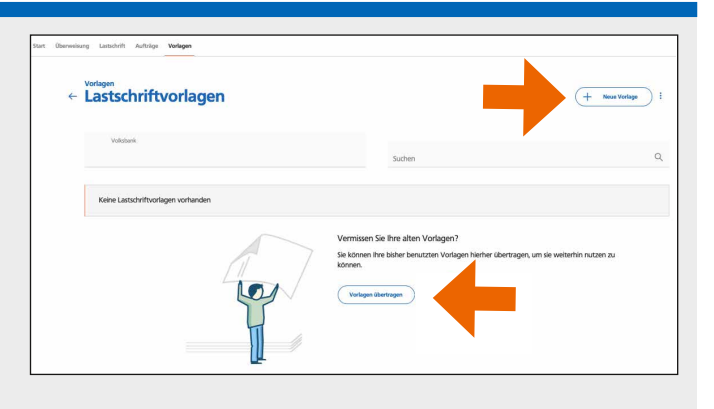

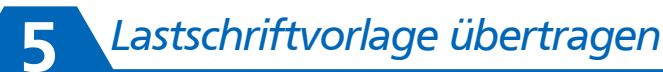

 Sie sehen nun, welche (und wie viele) Vorlagen für Ihren VR-NetKey im alten eBanking verfügbar waren. Sofern das passt, starten Sie die Übertragung. Die Vorlagen können anschließend sofort genutzt werden.

#### Vorlagen übertragen Sie können Ihre bisher genutzten Vorlagen hierher übertragen. Ihre manuell angelegten Vorlagen werden dabei nicht überschrieben. Die Übertragung wird einige Minuten dauern. Sie können währenddessen weiterarbeiten.

- 1 Vorlage aus eBanking für Firmenkunden verfügbar
- 1 Vorlage aus eBanking für Privatkunden verfügbar
- Die zu übertragenden Vorlagen entsprechen dem Stand vom 01.02.2021

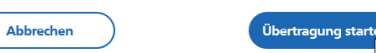